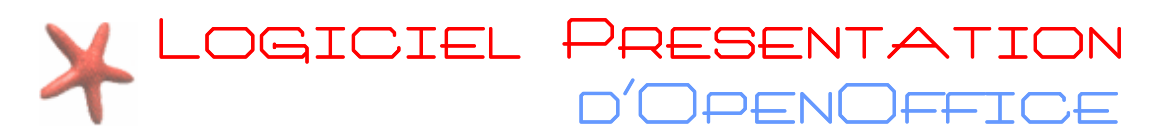

Impress ou Presentation en francais est un logiciel de PréAD (Présentation Assistée par Ordinateur), il est compris dans la suite bureautique libre et gratuite Open Office. Ce logiciel est téléchargeable à l'adresse suivante : http://fr.openoffice.org/

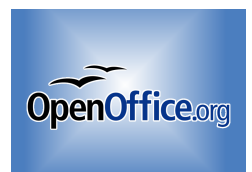

- IIX

### 1) Ouvrir le logiciel de Présentation Impress

Au Cybercentre, aller dans le menu Démarrer cliquez sur tous les programmes puis allez dans la thématique « bureautique » choisissez « Open Open> et enfin cliquez sur sur « **OpenOffice.org Impress »** 

Assistant Présentation

### 2) Créer votre première présentation / un

#### diaporama

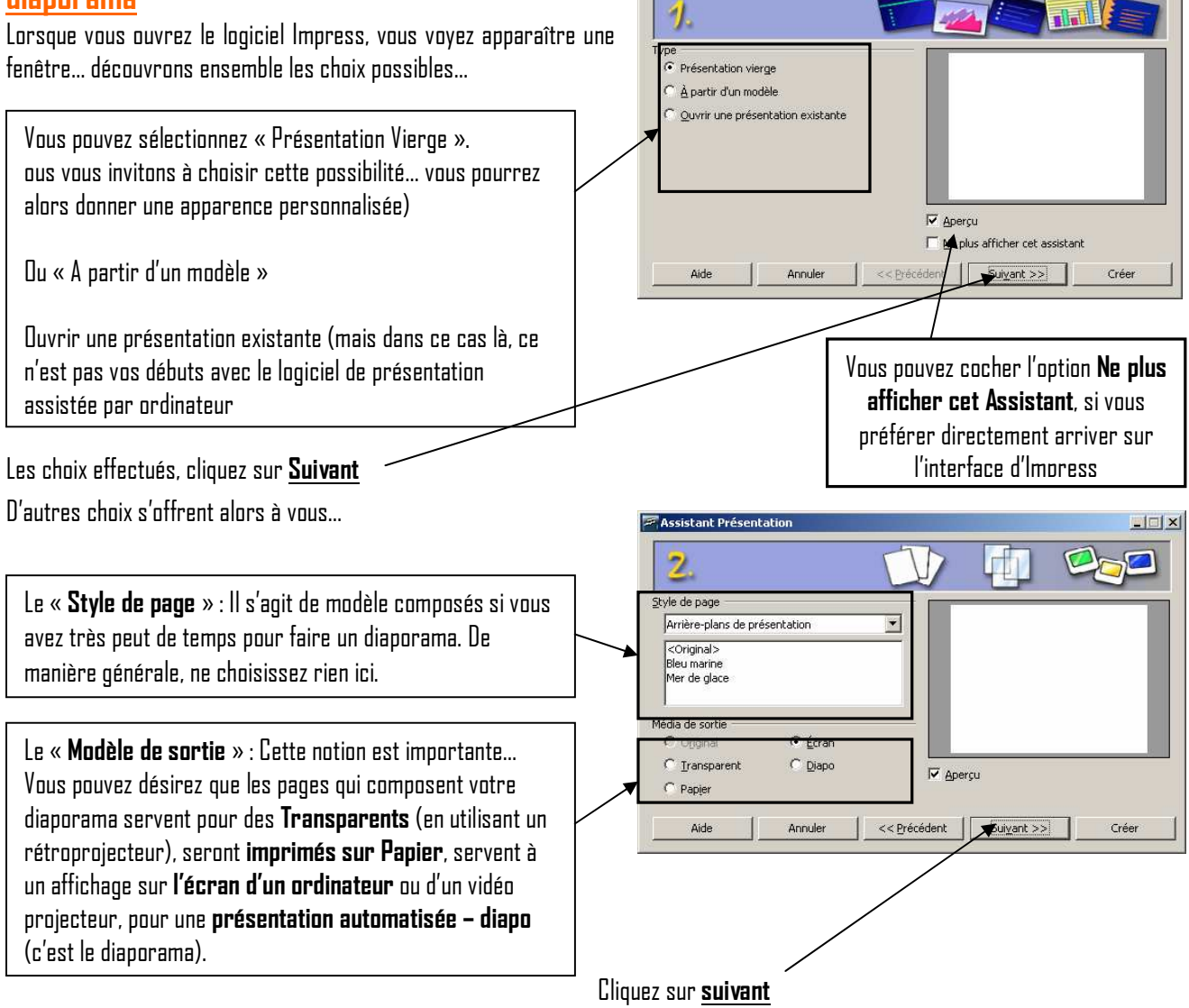

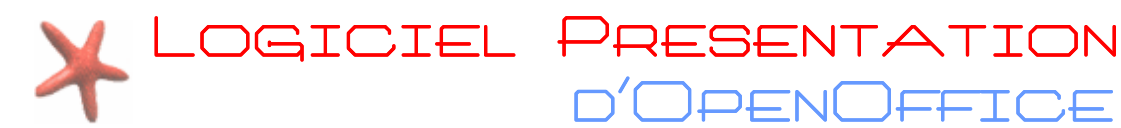

Dans cette nouvelle fenêtre, vous allez choisir les paramètres de transition c.a.d les transitions entre les différentes pages de votre diaporama : **Présentation des possibilités** 

« **Transitions entre les diapos** » : Vous allez pouvoir choisir **différents effets**... qui peuvent être dits de balayage, de fondus... et la **vitesse de transition** 

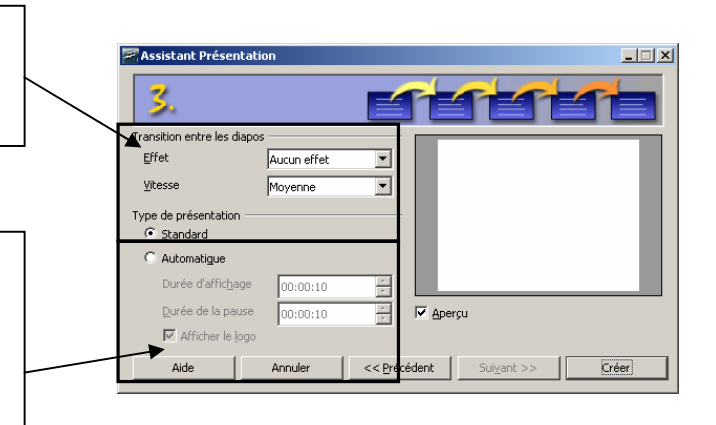

« Types de présentation » : Lorsque l'on réalise un diaporama, l'on peut désirer que les diapositives s'affichent après un clic (par exemple) dans ce cas là, l'on choisit « Standard » ou l'on souhaite que les diapositives s'affichent à un rythme définit... « automatique »

# 3) L'interface d'Impress

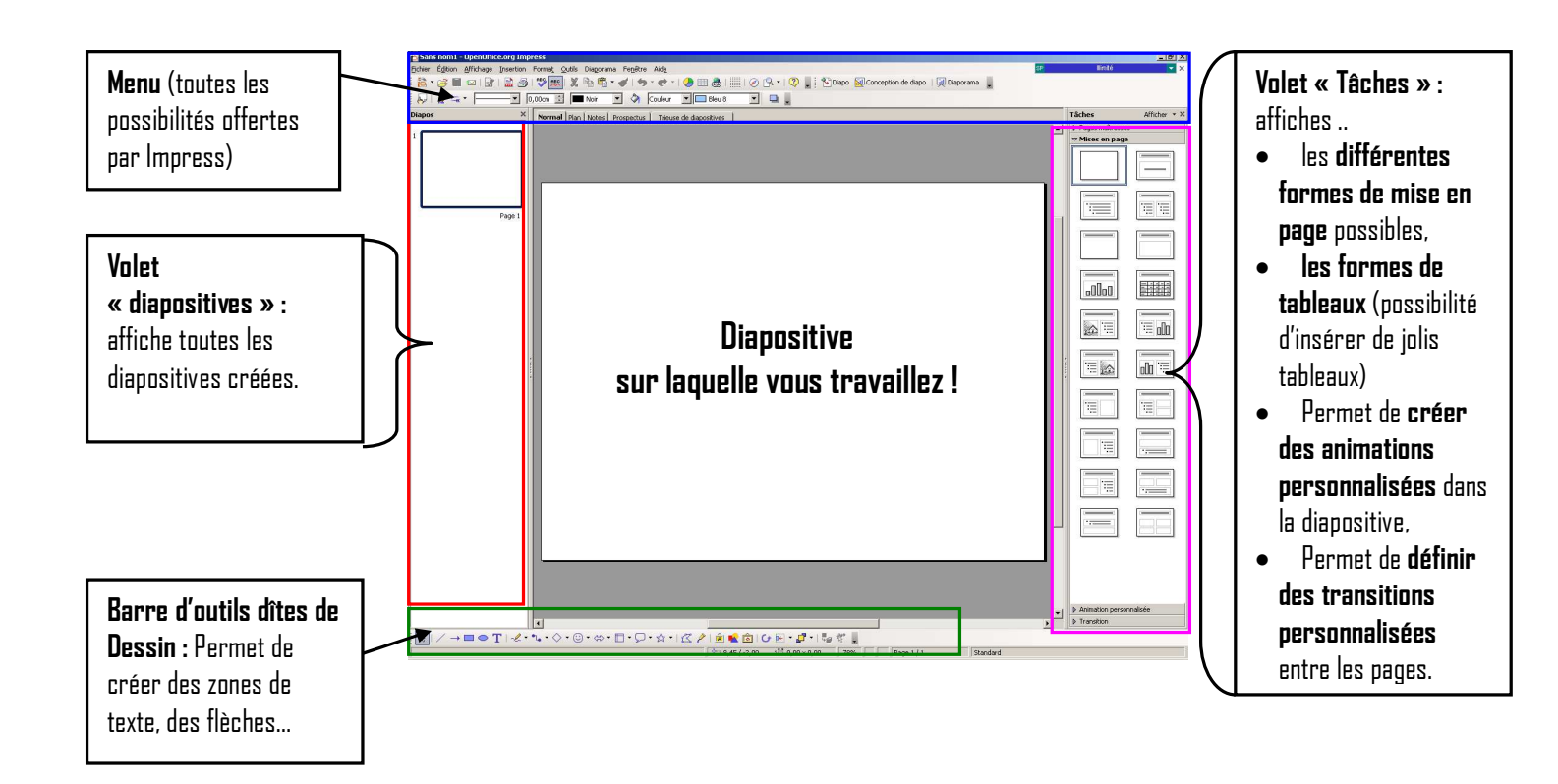

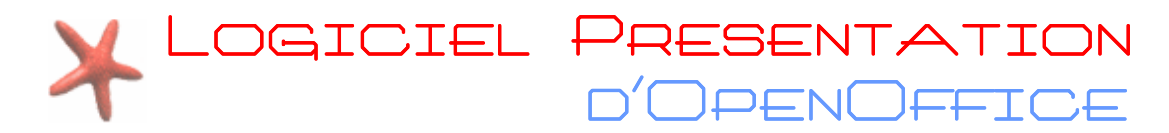

### 4) Création d'un diaporama

Un diaporama est composé de plusieurs pages sur lesquelles vous pouvez insérer, du texte, des photos ou dessins, des vidéos, de la musique...

**Avant de commencer votre diaporama, réfléchissez** à ce que vous voulez faire passer comme message... vous pourrez alors plus facilement développer votre projet.

#### Première étape : « La Pages Maîtresses »

Pour simplifier la création de votre diaporama (surtout si vous y insérer essentiellement du texte), il est nécessaire de choisir une page maîtresse. Pour définir la page maîtresse...

| Cliquez sur « Pages Maîtresses »                                                                  | <ul> <li>Pages maîtresses</li> <li>Utilisé dans cette<br/>présentation</li> </ul> |
|---------------------------------------------------------------------------------------------------|-----------------------------------------------------------------------------------|
| Vous pouvez alors sélectionner le modèle de page « <b>standard</b> »                              | C P 2 2 2 2 2 2 2 2 2 2 2 2 2 2 2 2 2 2                                           |
| Une fois le type de masque définit, vous pourrez afficher (et modifier) la page maîtresse choisie | E Réceniment utilisé                                                              |

Pour ceci, allez dans le menu sur « Affichage » puis sur « Masque » et cliquez enfin sur « Masque des diapos »... vous obtenez une page semblable à celle-ci

Vous pouvez modifiez la forme des caractères, supprimer des niveaux de plan, les éléments tels que :

- afficher « date et heure » de conception du diaporama,
- afficher un « pied de page »
- afficher un numéro de page

Afin de créer une homogénéité sur l'ensemble de votre diaporama, vous pouvez dès maintenant définir un arrière plan, insérer une image...

| 🔁 🖄 🗒 Fermer le mode Masque                                                                                                    |
|----------------------------------------------------------------------------------------------------|
| Cliquez pour éditer le format du texte-titre                                                                                                    |
| Cliquez pour éditer le format du plan de texte                                                                                                    |
| • Second niveau de plan                                                                                                    |
| <ul> <li>Troisième niveau de plan</li> <li>Quatrième niveau de plan</li> <li>Cinquième niveau de plan</li> <li>Sixième niveau de plan</li> <li>Septième niveau de plan</li> <li>Huitième niveau de plan</li> <li>Neuvième niveau de plan</li> </ul> |
| Zone d'objet pour les mises en page automatiques                                                                                                    |

Afficher 👻 🗙

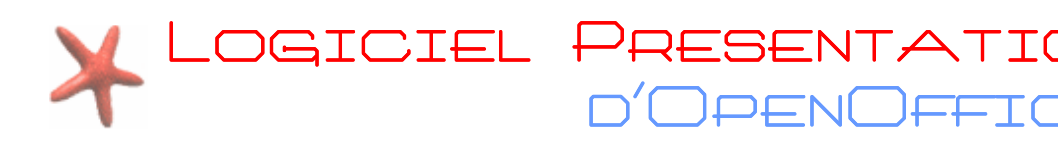

#### Seconde étape : La personnalisation de la page maître

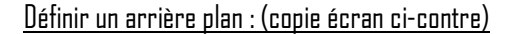

Faîtes un clic droit dans la zone grise et choisissez « Diapo » puis « Paramétrer la page... ». Vous obtenez alors une nouvelle fenêtre... Cliquez sur l'onglet « <u>Arrière Plan</u> ».

| Paramétrage de la page | X                                        |
|------------------------|------------------------------------------|
| Page Arrière-pla       |                                          |
| Remplissage            | _                                        |
| Aucune 🗸               |                                          |
|                        |                                          |
|                        |                                          |
|                        |                                          |
|                        |                                          |
|                        |                                          |
|                        |                                          |
|                        |                                          |
|                        |                                          |
|                        |                                          |
|                        |                                          |
|                        | OK Annuler <u>A</u> ide <u>R</u> établir |

|         | Diapo                                 |           |       | Para <u>m</u> étrer la page                                                 |
|---------|---------------------------------------|-----------|-------|-----------------------------------------------------------------------------|
|         | Insérer un point/une ligne de capture |           | 2     | <u>C</u> onception de diapo<br>Définir l'image d'arrière-plan pour la diapo |
| Ø       | Na <u>v</u> igateur                   |           |       | <u>R</u> enommer la diapo                                                   |
|         | Grille                                | • •       | /     | Afficher l'arrière-plan du masque                                           |
|         | Lignes de capture                     | , [~<br>N | ,<br> | Afficher les objets du masque                                               |
|         | Mode <u>P</u> lan                     | F         |       | Zohe de titre pour les mises                                                |
|         | Trieu <u>s</u> e de diapos            |           | - 1   | اميد مايين ما محمد ما                                                       |
| <u></u> | Diagorama                             |           | e i   | format du plan d                                                            |
| Ê       |                                       |           |       |                                                                             |
|         |                                       |           |       |                                                                             |

Cliquez alors sur la zone « Aucun » pour définir le type d'arrière plan que vous souhaitez.

- Couleurs (une couleur unie)
- Dégradés (un dégradé de couleur)
- Hachures (dans différents sens et différentes formes)
- Bitmat (petits dessins qui se répètent sur toute la page)

Insérer une image / un logo / un dessin :

Cliquez dans le menu sur « Insertion » puis sur « Image » et enfin sur « A partir du fichier »...

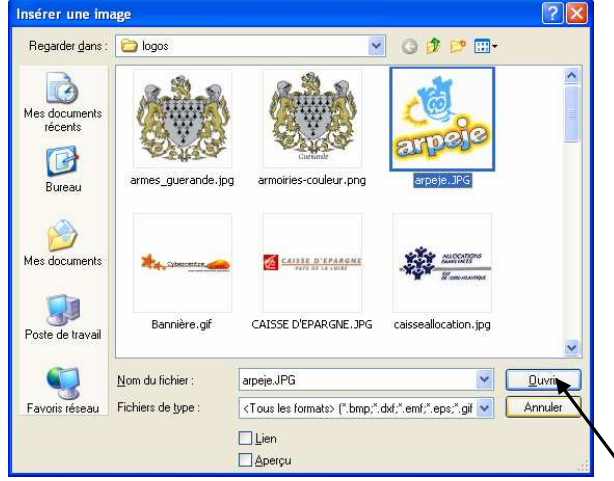

Allez chercher l'image / le logo ou le dessin que vous souhaitez. Cliquez dessus et enfin sur ouvrir

Pour modifier vos images vous avez une barre d'outils image qui s'affiche lorsque vous effectuez un clic sur une image.

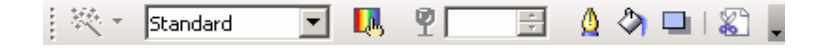

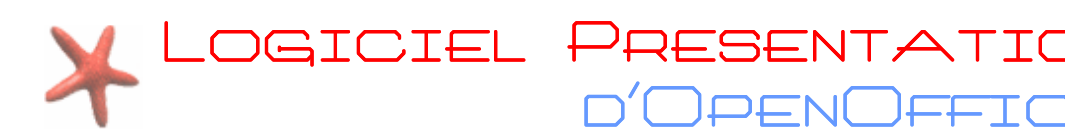

#### Troisième étape : Le modèle de page

Diapos

Dans le volet tâche, vous pouvez automatiser la présentation de la page sur laquelle vous vous trouvez. Par exemple, si vous désirez écrire un titre en début de diaporama, choisissez une mise en page « Diapo-titre »...\_ Vous obtenez alors une page semblable à celle-ci :

×

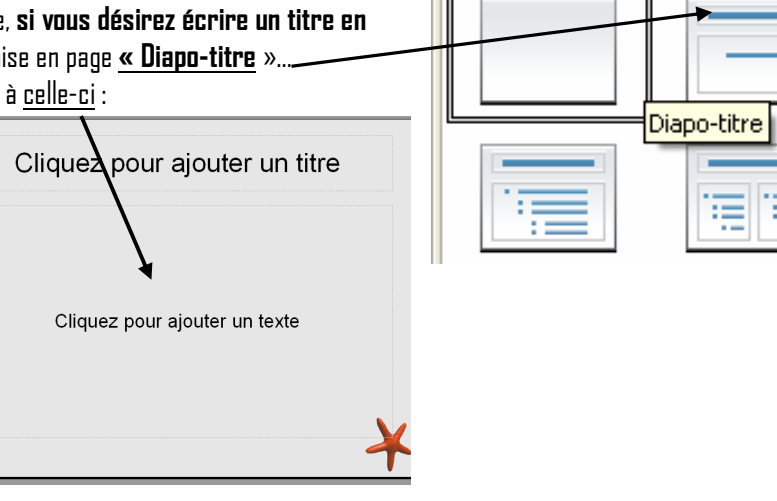

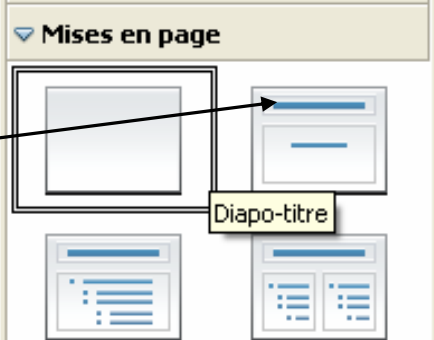

1 Pour Insérer une nouvelle diapositive il vous suffit réaliser un clic droit dans le « volet ¥ diapositives » et de choisir « Nouvelle diapo » Diapo 1 Nouvelle diapo Les diapositives sélectionnées sont encadrées avec une bordure bleu<u>e.</u> Diapo 2 5) L'insertion de texte et d'images

| L'insertion de texte s'effec             | tue à l'aide la <b>barre d'outi</b>   | lls dessin (en bas de l | 'écran du Logiciel « | ( Impress »), |
|------------------------------------------|---------------------------------------|-------------------------|----------------------|---------------|
| $   \rangle \rightarrow \square \odot T$ | ~ · · · · · · · · · · · · · · · · · · | ⇒•□•Q•☆•I               | 🖾 🎤 i 🖻 🚾 🙆          | 🕑 🔤 📲 📲 📲 🤯   |

Pour définir une zone de texte cliquez sur 💷 et effectuez un cliquer-glisser jusqu'à ce que vous avez obtenu la forme désirée. L'opération sera identique pour toutes les informations que vous souhaitez insérer.

Ensuite utilisez la barre d'outils formatage de texte pour modifier la taille, la police, la couleur du texte.

| Agency FB 📃 | 22 | • | G | ΙS | . <b>A</b> ∖ | ∣≣ | Ξ | ≣ | ■ | := | ¢Þ | ⇒ | Ŷ | Ŷ | Ab | թլ | <u>75</u> | Α | • |
|-------------|----|---|---|----|--------------|----|---|---|---|----|----|---|---|---|----|----|-----------|---|---|
|             |    |   |   |    |              |    |   |   |   |    | -  |   |   |   |    |    |           |   |   |

En ce qui concerne les images, vous avez plusieurs solutions :

- soit vous utilisez la barre d'outils dessin à l'aide de l'icône insertion d'image à partir d'un fichier 🍢
- soit vous utilisez le menu principal avec la fonction insertion /image /à partir d'un fichier (comme dans l'exemple montré pour l'insertion d'une image dans la page maîtresse).

ICE CYBERCENTRE DE GUÉRANDE 22, FAUBOURG ST-MICHEL - 44350 GUÉRANDE TEL 02.40.15.64.16 - CYBERCENTRE®CYBERCENTRE-GUERANDE.FR

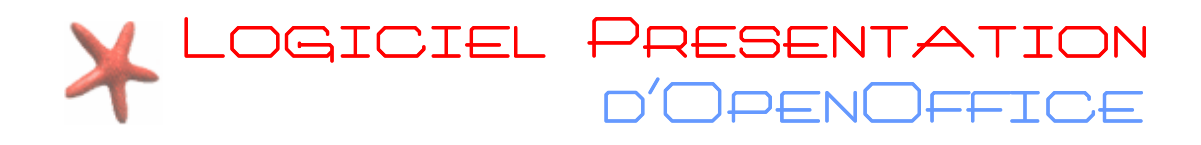

### 6) Les animations personnalisées

| Tâches                                                                                                    | Afficher 🝷 🗙                                                    |
|----------------------------------------------------------------------------------------------------|-----------------------------------------------------------------|
| Pages maîtress                                                                                                    | es                                                              |
| Mises en page                                                                                                    |                                                                 |
| ▼ Animation per section per section pe | ersonnalisée                                                    |
| Modifier l'effet                                                                                                    |                                                                 |
| <u>A</u> jouter                                                                                                    | Modifier                                                        |
| Supprimer                                                                                                    |                                                                 |
|                                                                                                    |                                                                 |
| Effet                                                                                                    |                                                                 |
|                                                                                                    | -                                                               |
|                                                                                                    |                                                                 |
|                                                                                                    |                                                                 |
| Liberere                                                                                                    |                                                                 |
| vic <u>e</u> sse                                                                                                    |                                                                 |
| I                                                                                                    |                                                                 |
| Pour ajou<br>d'animation<br>d'abord la dia<br>Ajo                                                                                                    | iter un effet<br>1, sélectionnez<br>po et cliquez sur<br>puter. |
| Changer l'or                                                                                                    | dre : 🚹 부                                                       |
| Lire Diap                                                                                                    | orama                                                           |
| Aperç <u>u</u> auton                                                                                                    | natique                                                         |

Après avoir rempli les différentes diapos avec vos textes et vos images, vous allez pouvoir passer à l'animation de votre présentation. Pour cela, vous devez sélectionner (un clic suffit) **un objet** (texte ou image) puis cliquez dans le **Volet Tâches** sur <u>Animation personnalisée</u>

Cliquez sur le bouton Ajouter et choisissez le type d'animation qui vous convient dans la fenêtre Animation personnalisée qui s'ouvre comme indiqué ci-dessous.

| Animation personnalisée                                                                                                    | ×            |
|----------------------------------------------------------------------------------------------------|--------------|
| Entrée Accentuation Quitter                                                                                                    | sérez la car |
| Basique                                                                                                    | <u> </u>     |
| Apparition         Arrivée         Arrivée lente         Balayer         Boîte         Cercle         Coin         Damier         Dissolution interne         Effets aléatoires         Flash         Insertion furtive         Lignes aléatoires         Losange |              |
| Plus<br>Quadrillage en diagonale<br>Roue<br>Scieder<br><u>Vitesse</u><br><u>Moyen</u><br><u>Vitesse</u><br><u>Moyen</u>                                                                                                    | T            |
| OK Annuler                                                                                                    | Aide         |

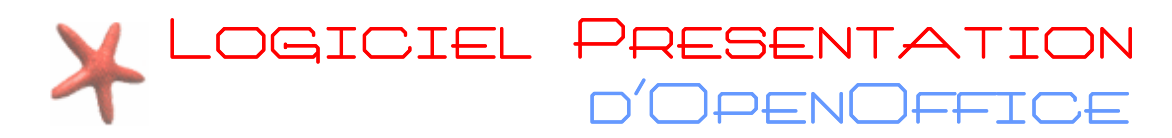

# 7) Les transitions

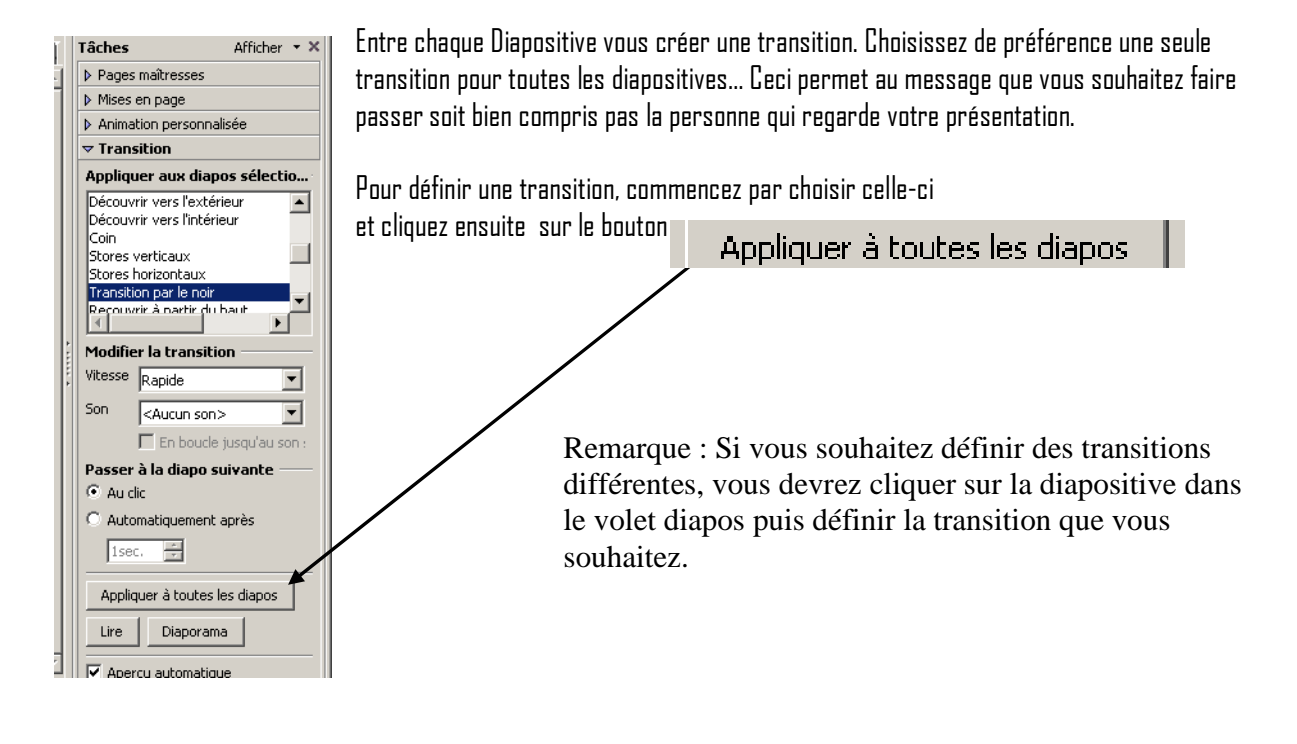

# 8) Finaliser une animation

Le format d'enregistrement par défaut d'impress est le format odp (open document presentation)

ATTENTION ! Une présentation enregistrée au format odp pourra être lu uniquement par des personnes qui possédant le logiciel open office

Donc si vous comptez envoyer une présentation par mail à des amis, choisissez plutôt le format d'enregistrement ppt qui est le format le plus commun, puisqu'il s'agit du format de **Powerpoint.** 

| Nom du fichier : | impress                                                                                                    | -      | Enregistrer |
|------------------|----------------------------------------------------------------------------------------------------|--------|-------------|
| Type :           | Microsoft PowerPoint 97/2000/XP (.ppt)                                                                                                    | •      | Annuler     |
|                  | Présentation OpenDocument (.odp)<br>Modèle de présentation OpenDocument (.otp)<br>OpenOffice.org 1.0 Présentation (.sxi)<br>OpenOffice.org 1.0 Modèle de présentation<br>Microsoft PowerPoint 97/2000/XP (.ppt)<br>Microsoft PowerPoint 97/2000/XP Modèle (.pp | )<br>1 |             |

Dans ce cas lorsque vous enregistrez le document, choisissez dans « type » le type ci-dessous...